رامهای عضویت جهت دسترسی به سایت دانشیار

- ۱− ابتدا به سایت www.daneshyar.net مراجعه کنید.
  - ۲- روی گزینه Login/Register کلیک کنید.

| 🖉 Daneshyar Network   Subject View - Windows Internet Explorer                                                                                           |                                                                                                    |     |
|----------------------------------------------------------------------------------------------------|----------------------------------------------------------------------------------------------------|-----|
| CO v C http://www.daneshyar.net/                                                                                                    | 💌 🖄 🐓 🗙 🔽 Bing                                                                                                    | P - |
| File Edit View Favorites Tools Help           X         X                                                                                                | ¥ × @                                                                                                    | g • |
| 🖕 Favorites 🛛 🚖 🏉 Suggested Sites 🔻 🙋 Get More Add-ons 🔹                                                                                                 |                                                                                                    |     |
| C Daneshyar Network   Subject View                                                                                                    | 🏠 🔹 🔂 🐘 🖃 🖶 👻 Page 🗸 Safety 🗾 Tools 🔹 😧                                                                                                    | • * |
|                                                                                                    | Live Support                                                                                                    |     |
| دانشینی<br>دانشینی<br>نبک نلمسی رانس<br>Subjects Databases A To Z                                                                                        | Prime Noor University<br>Login / Register<br>46:32:10:130                                                                                                    |     |
| EBSCO Integrated Search                                                                                                    | All  All Types  Filter Collections of: All Subjects                                                                                                    |     |
| 🗉 💼 Subjects                                                                                                    | [] <] Page 1 of 1 <p>▶ ]]</p>                                                                                                    |     |
| Agriculture     Agriculture     Business and Economics     Communications and Journalism     Computer Science     D    Education     Ence Arts and Music | 1.       Business Source Premier         Image: Construction of the stress of the stress o | ~   |
|                                                                                                    | ● Internet ④ ● 100%                                                                                                    | •   |

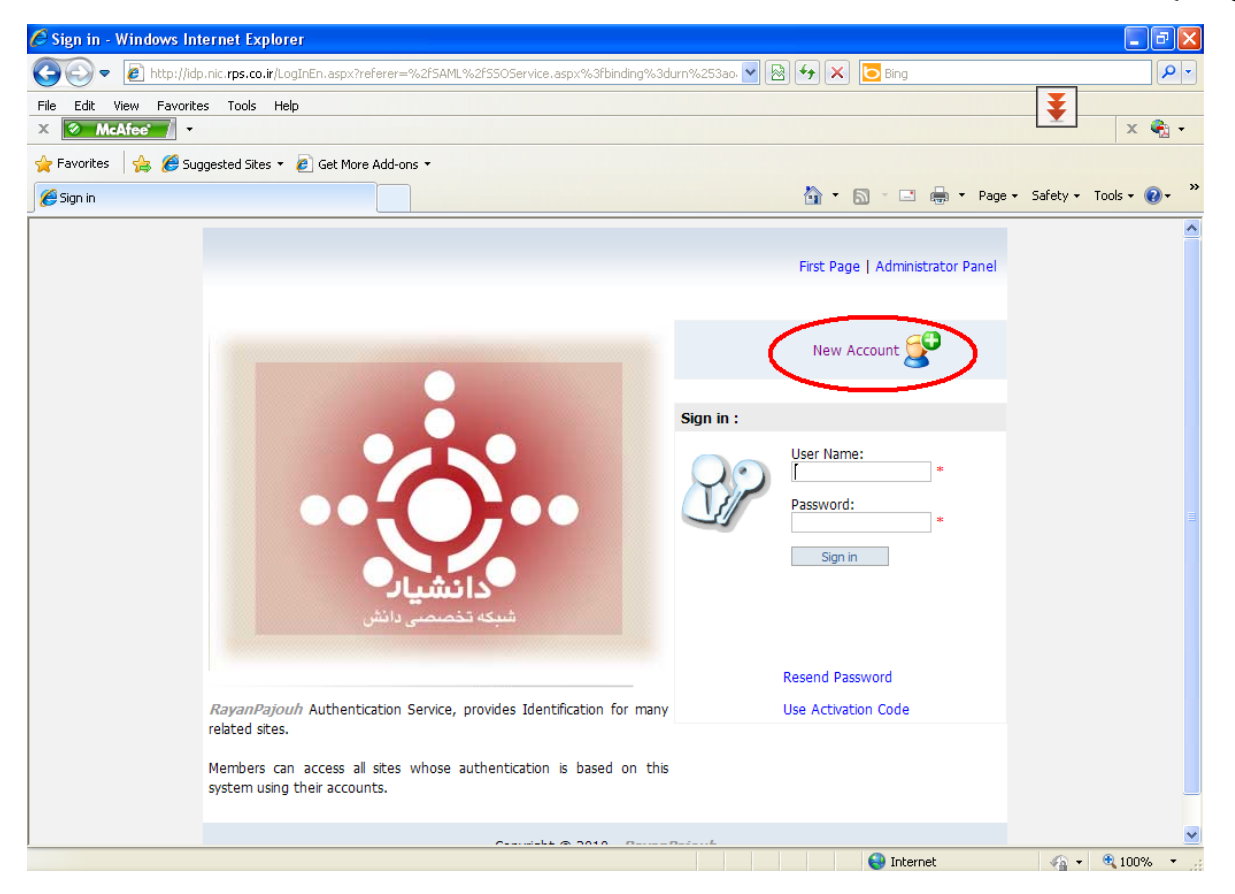

- ۴- بعد از کامل کردن فرم درخواست، کلید ثبت را فشار دهید.
- ۵- به آدرس ایمیلی که در فرم ثبت نام وارد کرده اید مراجعه نموده، بعد از دریافت کد فعالسازی جهت تعیین رمز عبور روی گزینه
   Use Activation Code کلیک کنید.

| Edit View Favorites Tools      | Help                                                            | Ŧ                                |             |
|--------------------------------|-----------------------------------------------------------------|----------------------------------|-------------|
| McAfee -                       |                                                                 | ¥                                | × 🖷         |
| avorites 🛛 🥦 🏀 Suggested Sites | ▼ @ Get More Add-ons ▼                                          | 🚵 🔹 🗔 🗉 🗖 👘 🔹 Page 🖌 Safety 🔹    | Tools + 🙆 + |
|                                |                                                                 |                                  | •           |
|                                |                                                                 | First Page   Administrator Panel |             |
|                                |                                                                 | New Account                      |             |
|                                |                                                                 | Sign in :                        |             |
|                                |                                                                 | User Name:<br>Password:          |             |
|                                |                                                                 | * Sign in                        |             |
|                                | <b>دا نشیال</b><br>شبکه تخصمتی دانش                             |                                  |             |
|                                |                                                                 | Resend Password                  |             |
|                                | <i>jouh</i> Authentication Service, provides Identification es. | for many Use Activation Code     |             |
| RayanPa<br>related sit         |                                                                 |                                  |             |

۶- بعد از اتمام ثبت نام،جهت فعال شدن نام کاربری خود به سایت رایانه مرکز تحصیلات تکمیلی دکتری مراجعه فرمائید.